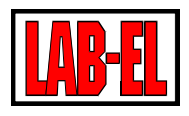

## Spis treści

| Opis urządzenia                        | . 2 |
|----------------------------------------|-----|
| Opis ogólny                            | . 2 |
| Wyświetlacz                            | . 2 |
| Bateria                                | .3  |
| Rejestracja                            | .3  |
| Alarmy                                 | .4  |
| Antena                                 | .4  |
| Klawiatura                             | .4  |
| Dane techniczne.                       | .4  |
| Pomiar wilgotności                     | . 4 |
| Pomiar temperatury                     | .4  |
| Wymiary zewnętrzne                     | .4  |
| Zasilanie                              | .4  |
| WiFi                                   | . 5 |
| Protokoły                              | . 5 |
| Zabezpieczenia                         | . 5 |
| Czas pracy z baterii                   | . 5 |
| Konfiguracja                           | . 5 |
| Połączenie USB                         | . 5 |
| Konfiguracja LBX                       | . 6 |
| Bezpośrednie połączenie z serwerem LBX | . 6 |
| Połączenie poprzez serwer PROXY        | .7  |
| Program LBX                            | .7  |
| Przykładowe konfiguracje               | .7  |
| Alarmy                                 | .7  |
| Uwagi eksploatacyjne                   | . 8 |
| Zasięg                                 | . 8 |
| Zasilanie z zewnętrznej ładowarki      | . 8 |
| Ustawianie parametrów połączenia       | . 8 |
| Rozwiązywanie problemów                | 10  |
| Moduł diagnostyczny                    | 13  |
|                                        |     |

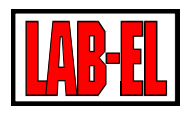

#### Opis urządzenia

## **Opis ogólny**

LB-523 jest miernikiem i rejestratorem temperatury i wilgotności lub tylko temperatury (wersja LB-523T). Urządzenie posiada dwa interfejsy : WiFi oraz USB. Zasilany jest z dwóch baterii typu AA (baterie alkaliczne lub akumulatory) lub z typowej ładowarki telefonu komórkowego.

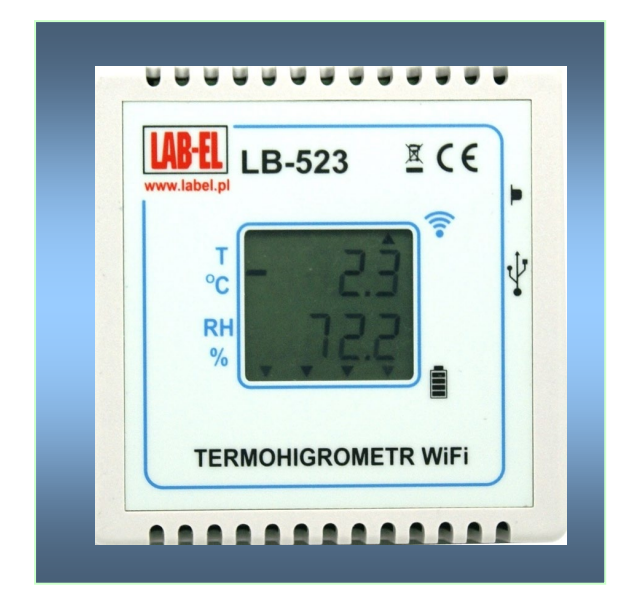

LB-523 co zadany czas łączy się z routerem WiFi a następnie wymienia dane z serwerem LBX. Po tej operacji urządzenie rozłącza się z siecią WiFi i powraca do swojego podstawowego zadania – pomiaru i rejestracji temperatury i wilgotności.

| szwa.                  | Typinr        | Temper  | Wilgotn | Punktro | Rejestracja.    | Komunikacja              | Uwagi |   |
|------------------------|---------------|---------|---------|---------|-----------------|--------------------------|-------|---|
| 523_335                | LB-523 nr 335 | 23,4 °C | 29,0 %  | 4,4 °C  | 1 min (100,0 %) | poprz.<1 min, nast.<20 s | brak  | _ |
| 0 🗩 523_336            | LB-523 nr 336 | 23.2 °C | 28.4 %  | 3.9 °C  | 1 min (100.0 %) | poprz.<1 min. nest.<40 s | brak  |   |
| 0 💼 523_337            | LB-523 nr 337 | 23.8 °C | 28,9 %  | 4.7 °C  | 1 min (100.0 %) | poprz.<1 min, nest1 min  | brak  |   |
| 0 💼 523_338            | LB-523 nr 338 | 23,5 °C | 29,1 %  | 4,5 °C  | 1 min (100,0 %) | poprz.<1 min, nast.<20 s | brak. |   |
| 523_339                | LB-523 nr 339 | 22,0 °C | 29,3 %  | 3,3 °C  | 1 min (108,0 %) | poprz.<1 min, nast.<20 s | brak  |   |
| 523_340                | LB-523 nr 340 | 22.7 °C | 28.7 %  | 3.6 °C  | 1 min (100.0 %) | poprz.<1 min. nest.<50 s | brak  |   |
| 523_341                | LB-523 nr 341 | 24.7 °C | 28.2 %  | 5.1 °C  | 1 min (100.0 %) | poprz.<1 min, nest.<50 s | brak  |   |
| D 💼 523_343            | LB-523 nr 343 | 23,2 °C | 29,3 %  | 4,3 °C  | 1 min (100,0 %) | poprz.<1 min, nast1 min  | brak. |   |
| <b>5</b> 23_344        | LB-523 nr 344 | 25,0 °C | 29,3 %  | 5,9 °C  | 1 min (100,0 %) | poprz.<1 min, nast.<40 s | brak  |   |
| <b>5</b> 23_345        | LB-523 nr 345 | 24,2 °C | 30,0 %  | 5,5 °C  | 1 min (100.0 %) | poprz.<1 min, nest.<10 s | brak  |   |
| 523_346                | LB-523 nr 346 | 23.1 °C | 29.0 %  | 41.0    | 1 min (100.0 %) | poprz.<1 min. nest.<50 s | brak  |   |
| 523_347                | LB-523 nr 347 | 23,1 °C | 28,9 %  | 41 °C   | 1 min (100,0 %) | poprz.<1 min, nast.<40 s | brak  |   |
| 523_348                | LB-523 nr 348 | 24,0 °C | 28,9 %  | 4,8 °C  | 1 min (188,8 %) | poprz.<1 min, nast.<10 s | brak  |   |
| <b>5</b> 23_349        | LB-523 nr 349 | 23,5 °C | 29,1 %  | 4,5 °C  | 1 min (100.0 %) | poprz.<1 min, nest.<30 s | brak  |   |
| D 💼 523_350            | LB-523 nr 350 | 22.3 °C | 29.2 %  | 3.5 °C  | 1 min (100.0 %) | poprz.<1 min, nest.<10 s | brok  |   |
|                        |               |         |         |         |                 |                          |       | Þ |
| prany rejestrator: 523 | 335 (nr 335)  |         |         |         |                 |                          |       |   |
|                        | ()            |         |         |         |                 |                          |       |   |

**LB-523** współpracuje z programem **LBX**. Program **LBX** zapewnia pełną kontrolę nad urządzeniem w szczególności realizuje następujące funkcje :

- tworzy i obsługuje bazę danych pomiarowych.
- prezentuje dane z bazy w formie tabeli i wykresów.
- zarządza alarmami zgłaszanymi przez rejestratory np. przekroczenia zapisanych progów wilgotności i temperatury, zaniku zasilania zewnętrznego itp.
- umożliwia konfigurację LB-523, w celu dostosowania interfejsu WiFi do lokalnych wymogów sieci.

Przed rozpoczęciem pracy w sieci urządzenie musi zostać poprawnie skonfigurowane. W szczególności należy podać parametry routera **WiFi** z którym ma się łączyć (**SSID** – nazwa sieci, hasło), parametry serwera **LBX** do którego będą przesyłane dane (adres **IP** serwera jeżeli jest stały i znany lub hasło do serwera **PROXY** dzięki pośrednictwu którego dane mogą docierać do dowolnego komputera mającego dostęp do internetu, nawet jeżeli nie ma on stałego publicznego adresu). Konfiguracja parametrów sieciowych jest możliwa wyłącznie poprzez interfejs **USB**.

#### Wyświetlacz

LB-523 wyposażony jest w dwuwierszowy wyświetlacz LCD na którym prezentowane są mierzone wartości temperatury (górny wiersz) i wilgotności (dolny wiersz). Dla wersji LB-523T (sam termometr) w górnym wierszu wyświetlana jest bieżąca wartość temperatury natomiast w dolnym wierszy naprzemiennie wyświetlana jest maksymalna i minimalna wartość temperatury liczona od momentu ostatniego skasowania. W przypadku wystąpienia sytuacji szczególnej na wyświetlaczu pojawiają się symboliczne komunikaty :

- rtC : Błąd ustawień zegara, występuje po resecie przyrządu. Błąd kasowany po ustawieniu zegara w programie LBX (połączenie przez WiFi lub USB).
- **bAt** : Zły stan baterii zasilającej
- **CAL** : Błąd danych kalibracyjnych
- SEnd: Moment wysyłania danych przez WiFi
- **RES** : Kasowanie wartości min/max dla wersji **LB-523**T

Oprócz wyników pomiaru temperatury i wilgotności na wyświetlaczu, w postaci symbolicznej (małe trójkąty), zobrazowana jest jakość połączenia **WiFi** (górna linijka) oraz stan naładowania baterii (dolna linijka).

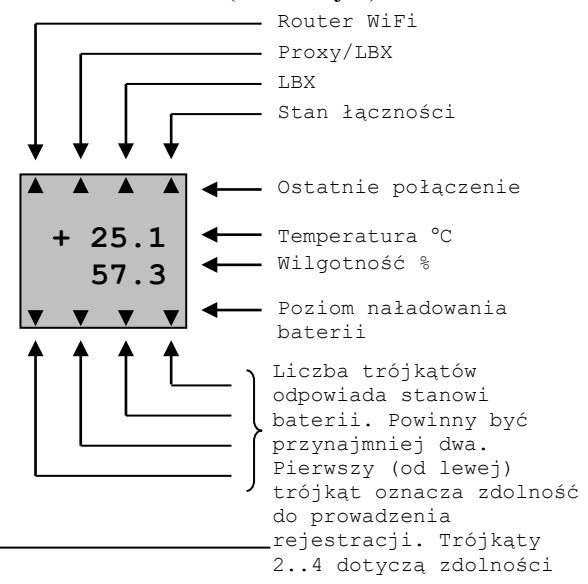

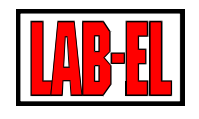

Opis trójkątów górnej linijki (patrząc od lewej) :

- Podczas ostatniej pobudki zostało nawiązane połączenie z routerem WiFi.
- Podczas ostatniej pobudki zostało nawiązane połączenie z serwerem Proxy i/lub LBX.
- Podczas ostatniej pobudki zostało nawiązane połączenie z serwerem LBX.
- Puls (stan łączności) długie świecenie i krótkie przerwy oznacza dobrą łączność, krótkie świecenie i długie przerwy oznaczają złą łączność.

## Bateria

LB-523 zasilany jest z dwóch baterii alkalicznych rozmiaru AA lub akumulatorków w tym samym rozmiarze. Miernik można również zasilać z typowej ładowarki do np. telefonu komórkowego o napięciu 5V i złączu USB mikro typu B (standard wprowadzony w UE na produkowane ładowarki telefoniczne). Napięcie z ładowarki służy wyłącznie do zasilania urządzenia i nie jest używane do ładowania akumulatorów. Akumulatory, jeżeli są stosowane, należy ładować poza LB-523 w odpowiednich ładowarkach.

LB-523 cyklicznie dokonuje pomiaru napięcia baterii / akumulatorów i informuje o ich poziomie naładowania. Informacje te są widoczne na wyświetlaczu urządzenia (dolna linijka trójkątów) oraz w programie LBX.

Urządzenie musi być odpowiednio skonfigurowane na pracę z baterii lub akumulatorków. Do tego celu służy zwora dostępna po zdjęciu pokrywy urządzenia.

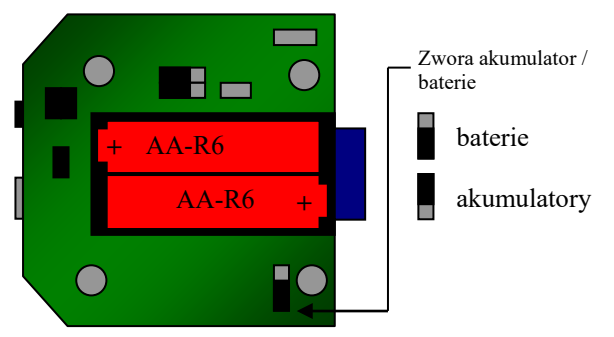

W celu wymiany baterii należy :

- Przygotować nowe baterie alkaliczne lub naładowane akumulatory.
- Zdjąć pokrywę urządzenia (pokrywa nie jest przykręcona do spodniej części obudowy – wystarczy ją wysunąć pokonując niewielki opór.
- Upewnić się że zwora baterie / akumulator jest w położeniu zgodnym z rodzajem źródła zasilania które mamy przygotowane do wymiany (akumulatory lub baterie).

- Wyjąć zużyte baterie i zastąpić je nowymi zwracając uwagę na odpowiednią polaryzację. Jeżeli zależy nam by wymiana baterii nie spowodowała wyłączenia zasilania przyrządu (ciągłość rejestracji) wówczas czynność tę należy wykonać dość szybko, gdyż przyrząd bez zasilania pracuje około 30 sekund. Baterię można też wymienić w trakcie zasilania przyrządu z ładowarki wówczas nie występuje niebezpieczeństwo przerwania pracy rejestratora spowodowanego utratą zasilania.
- Zamknąć pokrywę urządzenia.
- Wybrać funkcję **SEnd** by wymusić połączenie, podczas którego jest sprawdzany stopień naładowania baterii.
- Sprawdzić informacje o poziomie baterii na wyświetlaczu LB-523. Zapalenie wszystkich 4 trójkątów oznacza że prawidłowo zainstalowaliśmy nowe baterie.

#### Zalecane baterie / akumulatory :

- Zalecane są baterie alkaliczne, mają one znacznie większą pojemność od pospolitych baterii cynkowo-węglowych. Baterie alkaliczne mogą być obciążane znacznym prądem i mogą być przechowywane przez kilka lat. Jakość baterii bardzo różni się w zależności od typu i producenta. Ogólnie jakość baterii wzrasta wraz z ich ceną. Niestety producenci nie informują o pojemności baterii używają jedynie enigmatycznych określeń reklamowych. Baterie alkaliczne nie sprawdzają się w ujemnych temperaturach
- Zalecane są akumulatorki NiMH Eneloop Firmy SANYO lub PANASONC (Panasonic przejął produkcję akumulatorów Sanyo). Odznaczają się dużą pojemnością, małym prądem samorozładowania (po 5 latach zachowują 70% energii) oraz dużą gwarantowaną liczbą możliwych ładowań (do 1800 razy) a także umożliwiają pracę do –20 °C.

Zalecane oznaczenia : **HR-3UTGB (Sanyo)**, **BK-3MCC (Panasonic)**. Producent akumulatorów oferuje do nich dedykowaną ładowarkę o symbolu **NC-MQN09W**. Można w niej ładować jednocześnie 4 lub 2 akumulatorki.

## Rejestracja

**LB-523** może gromadzić w swojej pamięci dane pomiarowe. Rejestrowane dane mogą być zapisywane z krokiem jednej minuty w zakresie 1 do 255 minut. Maksymalna liczba punktów pomiarowych możliwa do zapisania w pamięci wynosi 30480 dla termometru i 15240 dla termohigrometru. W przypadku zapełnienia pamięci

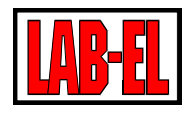

nowe dane zapisywane są w miejscu najstarszych danych.

## Alarmy

W LB-523 można ustawić górny i dolny próg alarmowy temperatury i wilgotności. Wyjście mierzonego parametru (np. temperatury) poza obszar wyznaczony progiem dolnym i górnym skutkuje pojawieniem się alarmu. Istnieje możliwość odroczenia alarmu. To znaczy można ustawić 'nieczułość' alarmu na krótkotrwałe przekroczenia progu alarmowego. Na przykład ustawiając odroczenie alarmu na 10 minut będzie skutkowało ignorowaniem sytuacji alarmowych trwających poniżej 10 minut. Alarm wystąpi dopiero gdy przekroczenie progu będzie trwało dłużej niż zadany czas odroczenia.

Alarm jest sygnalizowany w programie LBX bezzwłocznie ponieważ LB-523 z chwilą wykrycia alarmu lub jego zaniku wykona dodatkowe połączenie z serwerem LBX nie czekając na czas nadchodzącego połączenia. Dzięki temu np. przy ustawionej rejestracji z odstępem 5 minut (co 5 minut dokonywany jest pomiar i rejestracja w pamięci) i ustawionym długim okresem połączeń WiFi na 60 minut, ewentualna informacja o wystąpieniu alarmu dotrze do serwera LBX nie później niż po 5 minutach.

W LB-523 można również ustawić alarm od zaniku zasilania zewnętrznego. Alarm ten może być przydatny np. do monitorowania obecności zasilania chłodziarki, której temperaturę kontroluje LB-523. Alarm od zaniku zasilania chłodziarki wystąpi na długo wcześniej niż alarm spowodowany nadmiernym wzrostem temperatury wewnątrz chłodziarki. Co daje czas obsłudze na podjęcie interwencji.

#### Antena

LB-523 jest standardowo wyposażony w wewnętrzną antenę. Wersja z antena zewnętrzną, także na przewodzie, jest dostępna jako opcja. Antena na przewodzie jest przydatna w sytuacji gdy przyrząd jest umieszczony w miejscu gdzie zasięg sygnału **WiFi** jest utrudniony (wnętrza komór, chłodziarek itp.).

## Klawiatura

**LB-523** posiada klawisz. Dzięki tej skromnej klawiaturze można wybrać jedną z poniższych funkcji (przytrzymujemy klawisz i puszczamy go gdy wyświetlany jest komunikat funkcji która chcemy wybrać):

**nr** : numer seryjny urządzenia.

tS : liczba sekund do najbliższego połączenia WiFi

**SEnd** : połączenie **WiFi** na życzenie (połączenie natychmiastowe bez czekania na odpowiedni czas).

## Dane techniczne.

## Pomiar wilgotności

- Zakres :
  - Wersja standardowa
    - 10..95% dla temperatur do 40°C
    - 10..60% dla temperatur do 70°C
    - 10..40% dla temperatur do 85°C
  - Wersja H
    - 0..100% dla temperatur do 60°C
    - 0..70% dla temperatur do 70°C
    - 0..40% dla temperatur do 85°C
- Niepewność pomiaru :
  - ± 2% w zakresie 10..90%
  - $\pm 4\%$  poza zakresem 10..90%
  - Rozdzielczość pomiaru : 0,1%

#### **Pomiar temperatury**

Zakres pomiaru temperatury :

- Wersja standardowa (czujnik wewnętrzny) : -20.+60°C
- Wersja TX (czujnik zewnętrzny) : -100..+200°C
- Wersja TXE (czujnik zewnętrzny o rozszerzonym zakresie) : -200..+550°C

Niepewność pomiaru :

- $\pm 0.2^{\circ}$ C, w zakresie 0..+50°C
- $\pm 0.6^{\circ}$ C, w zakresie -30..+50°C
- ± 1,2°C, w zakresie -100..+200°C
- ± 2,4°C, w zakresie -200..+550°C
- Rozdzielczość pomiaru : 0,1°C

#### Wymiary zewnętrzne

LB-523 bez opcjonalnej zewnętrznej anteny : 84x84x36 mm

## Zasilanie

 Dwie baterie alkaliczne rozmiaru AA lub dwa akumulatory 1,2V rozmiaru AA. Zalecane akumulatorki HR-3UTGB (Sanyo) lub BK-3MCC (Panasonac). Ładowanie akumulatorków w zewnętrznej ładowarce.

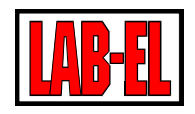

 Standardowa ładowarka do telefonów komórkowych 5V/USB micro typu B (obecnie stanard w UE na ładowarki produkowane na terenie wspólnoty europejskiej).

#### WiFi

- Standard IEE 802.11 b/g, 2,4 GHz
- Prędkość transmisji 1 Mb/s, 24Mb/s

#### Protokoły

• DHCP, UDP

#### Zabezpieczenia

• WEP-64, WEP-128, WPA2-PSK (AES), WPA1-PSK (TKIP), WPA-PSK

#### Czas pracy z baterii

Czas pracy z baterii zależy od wielu czynników. Najważniejsze z nich to :

- Pojemność baterii lub akumulatorów (im większa pojemność tym lepiej)
- Ustawionej częstotliwości połączeń WiFi (im rzadsze połączenia WiFi tym lepiej)
- Szybkości połączenia z routerem WiFi (im krótszy czas połączenia tym lepiej). Na ten parametr wpływa rodzaj routera. Zazwyczaj routery WiFi/ethernet działają szybciej niż routery WiFi/GSM. Czas połączenia wydłuża zazwyczaj szyfrowanie sieci (zabezpieczanie hasłem), stosowanie protokołu DHCP (ustawienie DHCP może znacząco wydłużyć czas łączenia z routerem) itp. Dla typowych routerów ten czas wynosi od 40 ms do 500 ms. Ten czas dla ostatniego połączenia można w programie lbx odczytać W menu status/zaawansowane/informacje diagnostyczne - czas połączenia z routerem
- Szybkości działania sieci ethernet/internet (często sygnał przechodzi przez dodatkowe urządzenia sieciowe np. switch, router które wnoszą dodatkowe opóźnienie). Czas poprzedniego połączenia z serwerem można odczytać w programie LBX w menu Status/Zawansowane/Informacje diagnostyczne – czas połączenia z serwerem (zazwyczaj mieści się on w
- zakresie 90..500ms im krótszy czas tym lepiej)
   Całkowity czas włączonego interfejsu WiFi poprzedniego połączenia WiFi można odczytać w programie LBX z menu Status/Zawansowane/Informacje diagnostyczne – czas od obudzenia do zaśnięcia (zazwyczaj mieście się on w zakresie 100..600ms im krótszy czas tym lepiej)

- Od jakości połączenia WiFi przy niepewnej łączności np. na progu zasięgu, mogą zdarzać się dodatkowe próby nawiązania łączności, skracające czas pracy z baterii.
- Od ustawionego okresu pomiaru i rejestracji (im rzadsza rejestracja tym lepiej)
- Od temperatury w której pracuje urządzenie (najkorzystniejsze są temperatury w okolicy 20 °C, w ujemnych temperaturach baterie tracą swoją pojemność).

Przy typowych, korzystnych warunkach i ustawieniach : okres połączeń co 30 minut, okres rejestracji co 10 mniut spodziewany czas pracy z naładowanych akumulatorków Ni-HM wynosi od 6 do 12 miesięcy.

Przy ustawionej tej opcji oszczędzania baterii LB-523 po kilku nieudanych próbach nawiązania połączenia zmienia czas następnego połączenia tak by w przypadku całkowitej utraty łączności baterie nie zostały szybko rozładowane. W tym trybie kolejne próby połączenia dokonywane są po 2, 10, 30 i 60 minutach. Tak więc w przypadku trwałego braku łączności LB-523 będzie próbowało nawiązać łączność raz na 60 minut niezależnie od ustawionego okresu połączeń WiFi. Przypominam że zawsze istnieje wymuszenie niezależnego połączenia WiFi przez wybranie funkcji Send z klawiatury urządzenia.

## Konfiguracja

#### **Połączenie USB**

W celu dołączenia LB-523 do LBX przez USB należy wybrać : Serwer/Nazwa serwera/Konfiguracja\_podstawowa/Ur ządzenia/Dodaj. Następnie z rozwijanej listy wybrać LAB-EL LB-523 oraz określić miejsce dołączenia USB.

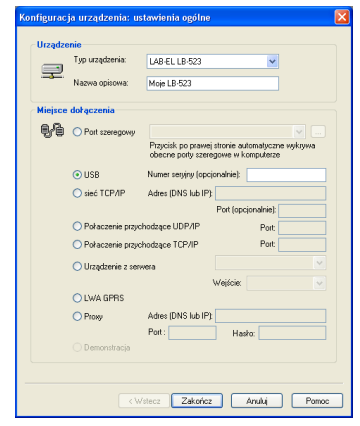

Tylko podczas połączenia przez USB można dokonać konfiguracji ustawień WiFi i serwera.

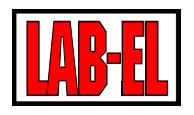

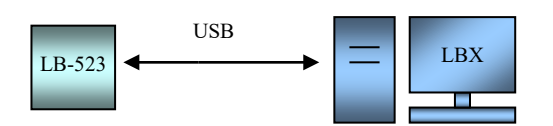

• Wejście do konfiguracji ustawień WiFi i serwera.

| Nazwa                                                                                                    | Typinr                                    | Temperatura | Wilgotność | Punkt rosy | Rejestracja    | Komunikacja | Uwagi |
|----------------------------------------------------------------------------------------------------|-------------------------------------------|-------------|------------|------------|----------------|-------------|-------|
| 9 rej22                                                                                                    | LB-523 nr 22                              | 22,0 °C     | 51,0 %     | 11,4 °C    | 1 min (49,5 %) | OK          | brak  |
|                                                                                                    |                                           |             |            |            |                |             |       |
| Ustawienia                                                                                                    |                                           |             |            |            |                |             |       |
| Kasuwanie pami<br>Kasowanie alarm<br>Kasowanie flag t<br>Kasowanie licznii<br>Zbadaj siłę sygn                              | nów<br>olędów<br>ków połączeń<br>ału WIFI |             |            |            |                |             |       |
| Kasuwanie pamie<br>Kasuwanie alarm<br>Kasuwanie licznił<br>Zbadaj słę sygn<br>Baza danych<br>Wykres za 24h<br>Raport za 24h | ków połączeń<br>ału WIFI                  |             |            |            |                |             |       |

#### Konfiguracja ustawień WiFi

Konfiguracja ustawień WiFi polega na zapisaniu w LB-523 nazwy oraz hasła sieci WiFi .

| rej 22 - Konfiguracja modułu WIFI 🛛 🔀  |
|----------------------------------------|
| Ustawienia sieciowe Punkt dostępu WIFI |
| Nazwa sieci SSID: sink_DWR-921_AL      |
| Hasto:                                 |
| 🗌 Pokaż hasło                          |
| Antena wbudowana                       |
| 🔿 Antena zewnętrzna                    |
|                                        |
|                                        |
| OK Anuluj Pomoc                        |

W oknie należy ustawić nazwę dostępnej sieci WiFi i hasło dostępu.

• Konfiguracja bezpośredniej wymiany danych z serwerem LBX.

| rej 22 - Konfigurac | ja modułu WIFI        |                             | ×      |
|---------------------|-----------------------|-----------------------------|--------|
| Ustawienia sieciov  | ve Punkt dostępu WIFI |                             |        |
| Adres rejestra      | tora LB-523           | Wysyłane dane (serwer LBX)  |        |
| Automatyo           | znie (DHCP)           | Adres: 192.168.1.129        |        |
| Adres IP:           | 10 . 9 . 3 .203       | Port: 2000                  |        |
| Maska:              | 255.255.255.0         | Wstaw dane serwera proxy    | LAB-EL |
| Brama:              | 10 . 9 . 3 . 1        | Połączenie do serwera proxy | LAB-EL |
| DNS:                | 192.168.1.223         | Licencja: 9987              |        |
| Adres MAC:          | 00:06:66:22:3d:36     | Hasło: s9987                |        |
|                     |                       | OK Anuluj                   | Pomoc  |

W oknie możemy wprowadzić adres IP i port serwera LBX.

Możemy również zadecydować czy korzystamy z automatycznych ustawień DHCP routera czy też ręcznie ustalimy adres IP, maskę, bramę LB-523.

• Konfiguracja wymiany danych za pośrednictwem serwera proxy.

| Ustawienia sieciov | we Punkt dostępu WIFI |           |                              |
|--------------------|-----------------------|-----------|------------------------------|
| Adres rejestra     | tora LB-523           | Wysyłane  | dane (serwer LBX)            |
| Automatyo          | cznie (DHCP)          | Adres:    | test.proxy.lbx.label.pl      |
| Adres IP:          | 10 . 9 . 3 .203       | Port:     | 19522                        |
| Maska:             | 255.255.255.0         | Wstav     | v dane serwera proxy LAB-EL  |
| Brama:             | 10 . 9 . 3 . 1        | V Połączo | enie do serwera proxy LAB-EL |
| DNS:               | 192.168.1.223         | Licencja: | 9987                         |
| Adres MAC:         | 00:06:66:22:3d:36     | Hasło:    | s9987                        |

Należy podać adres serwera proxy oraz jego port (LAB-EL udostępnia usługę serwera proxy, korzystając z tej usługi klient zwolniony jest z konieczności utrzymywania własnego serwera proxy). Należy również podac numer licencji i hasło, które przyznaje administrator serwera proxy. Dzięki serwerowi proxy serwer LBX nie musi posiadać stałego publicznego adresu by nawiązać komunikację z LB-523. Wystarczy by serwer LBX posiadał odpowiednią licencję i hasło do serwera proxy.

#### Konfiguracja LBX

# **Bezpośrednie połączenie** z serwerem LBX

Należy podać numer portu (ten sam numer który został wprowadzony do LB-523 podczas konfiguracji modułu WiFi przy połączeniu z USB.

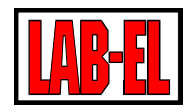

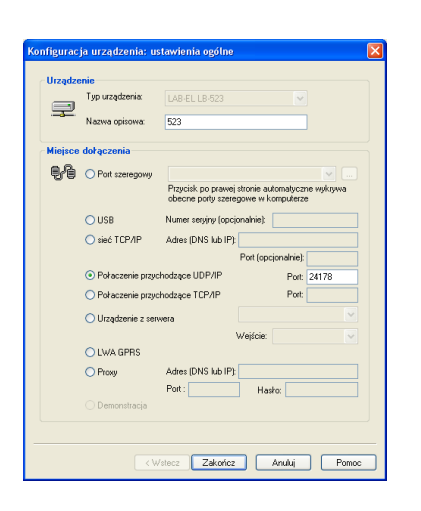

## Połączenie poprzez serwer PROXY

|         | Typ urządzenia:    | LAB-EL LB-523                                 | ~                                          |       |
|---------|--------------------|-----------------------------------------------|--------------------------------------------|-------|
|         | Nazwa opisowa:     | 523                                           |                                            |       |
| Miejsce | dołączenia         |                                               |                                            |       |
| 9-6     | Port szeregowy     |                                               | 8                                          |       |
| -       |                    | Przycisk po prawej st<br>obecne porty szerego | ronie automatyczne wyk<br>owe w komputerze | ryiwa |
|         | 🔿 USB              | Numer seryiny (opcion                         | alnie):                                    |       |
|         | 🔘 sieć TCP/IP      | Adres (DNS lub IP):                           |                                            |       |
|         |                    | F                                             | ort (opcjonalnie):                         |       |
|         | 🔿 Połaczenie przyd | hodzące UDP/IP                                | Port:                                      |       |
|         | 🔿 Połaczenie przyd | hodzące TCP/IP                                | Port:                                      |       |
|         | 🔘 Urządzenie z ser | wera                                          |                                            | ~     |
|         |                    | W                                             | ejście:                                    | ~     |
|         | 🔿 LWA GPRS         |                                               |                                            |       |
|         | Proxy              | Adres (DNS lub IP): b                         | est.proxy.lbx.label.pl                     |       |
|         |                    | Port : 19522                                  | Hasko: •••••                               |       |
|         | 🔿 Demonstracja     |                                               |                                            |       |
|         |                    |                                               |                                            |       |

Należy podać adres serwera PROXY (w przykładzie podany jest serwer LAB-EL), numer portu i hasło. Identyczne parametry powinny być wprowadzone do **LB-523**.

## **Program LBX**

LBX jest zaawansowanym programem służącym do monitoringu warunków środowiskowych. Pełny opis programu znajduje się w menu Pomoc.

| 🖀 ALblack - LB523-P | ROXY          |             |            |            |                 |                           |       |
|---------------------|---------------|-------------|------------|------------|-----------------|---------------------------|-------|
| (@) Nazwa           | Typinr        | Temperatura | Wilgotność | Punkt rosy | Rejestracja     | Komunikacja               | Uwagi |
| (@) rej 22          | LB-523 rr 22  | 22,0 °C     | 50,9 %     | 11,4 °C    | 10 min (61,3 %) | poprz.19 min, nast.10 min | brak. |
| (@) rej 26          | LB-523T nr 26 | -1,8 °C     |            |            | 20 min (3,6 %)  | poprz.3 min, nast.11 min  | brak  |
| (@) rej 28          | LB-523 rr 28  | -0,8 °C     | 29,3 %     | -14,8 °C   | 15 min (61,4 %) | poprz.4 min, nast.6 min   | brak. |
| (@) rej 29          | LB-523 rv 29  | -2,2 °C     | 72,0 %     | -6,1 °C    | 7 min (61,9 %)  | poprz.9 min, nast.<10 s   | brak  |
|                     |               |             |            |            |                 |                           |       |
| <                   |               |             |            |            |                 |                           | >     |
| 1                   |               |             |            |            |                 |                           |       |
| Połączenie: OK      |               |             |            |            |                 |                           |       |

Powyższy rysunek przedstawia główne okno programu z czterem rejestratorami LB-523

#### Przykładowe konfiguracje

• Bezpośrednie połączenie z serwerem LBX. Punkt dostępu (router WiFi, AP) dołączony do sieci Ethernet przewodowo.

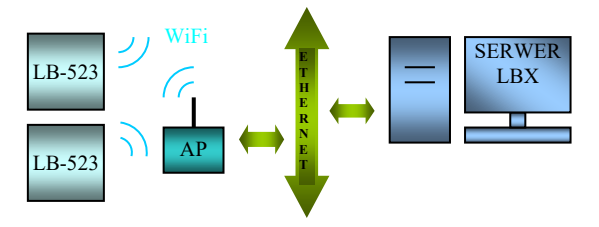

• Bezpośrednie połączenie z serwerem LBX. Punkt dostępu (router WiFi, AP) dołączony do sieci internet bezprzewodowo.

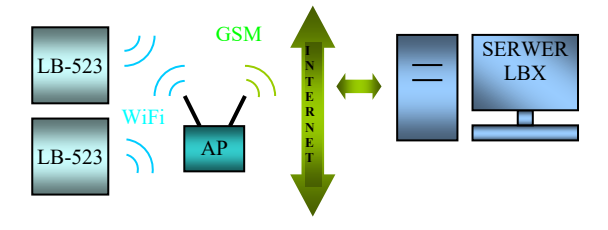

• Połączenie za pomocą serwera proxy. Punkt dostępu (router WiFi, AP) dołączony do sieci internet bezprzewodowo.

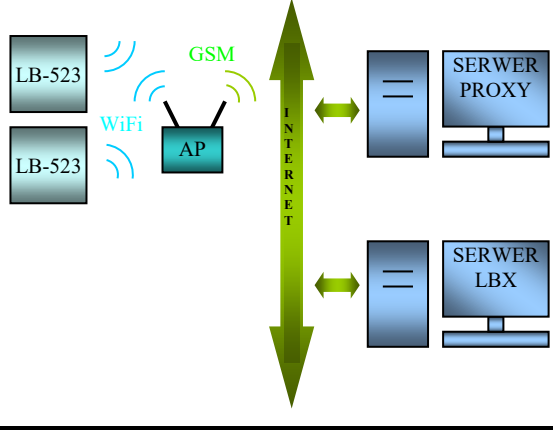

## Alarmy

Rejestrator **WiFi** może zgłaszać sytuacje alarmowe. Alarm polega na wykonaniu dodatkowego zgłoszenia do serwera **LBX** niezależnie od ustalonego okresu nawiązywania łączności. Alarm może być spowodowany wyjściem mierzonego parametru (temperatury i/lub wilgotności) poza

LB-523 - instrukcja użytkownika, wydanie 12

zaprogramowany dolny badź górny próg oraz z powodu zaniku zasilania zewnętrznego. Dodatkowo można ustawić określony czas odroczenia alarmu tak by nie zgłaszany był alarm dla krótkotrwałego wystąpienia sytuacji alarmowej. Zanik sytuacji alarmowej również jest sygnalizowany przez dodatkowe zgłoszenie do serwera LBX. Dzięki funkcji zgłaszania alarmów nie ma niebezpieczeństwa 'przegapienia' alarmu w przypadku ustawienia długich odstępów pomiędzy planowanymi zgłoszeniami. Program LBX w różny sposób może reagować na otrzymanie informacji o alarmie, jest to zależne od wyposażenia jakim dysponuje LBX i jego ustawień. W szczególnym przypadku LBX może wysłać email lub SMS do wskazanej osoby lub wykonać inne działanie.

## Uwagi eksploatacyjne

#### Zasięg

W terenie otwartym maksymalny zasięg łączności radiowej, przy wzajemnej widoczności anten, wynosi około 100m. W terenie zabudowanym oraz wewnątrz budynków zasięg jest ograniczony lokalnymi cechami konstrukcji i wyposażenia budynku. Najlepsze efekty można uzyskać sytuując urządzenia w bezpośredniej widoczności ich anten.

## Zasilanie z zewnętrznej ładowarki

Uwaga, w przypadku gdy LB-523 zasilany jest z akumulatorków i jednocześnie z zewnętrznej ładowarki USB, akumulatorki nie są wówczas ładowane. Napięcie ładowarki służy jedynie do zasilania przyrządu. Ładowanie akumulatorków powinno odbywać się poza urządzeniem w dedykowanych im ładowarkach.

## Ustawianie parametrów połączenia

Zalecane jest korzystanie z parametrów domyślnych, jak na rysunku poniżej.

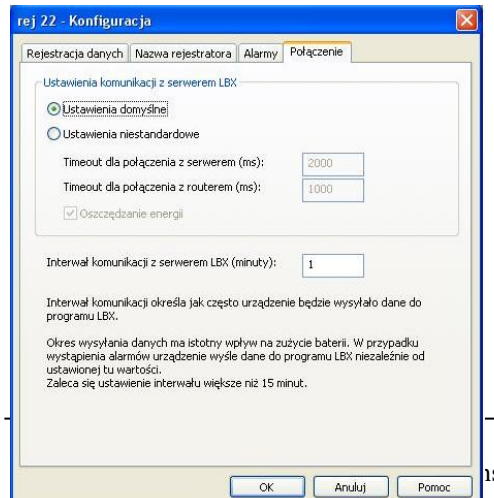

Wyjaśnienia wymagają parametry :

Timeout dla połączenia z routerem (ms) : jest to czas mierzony w milisekundach w ciągu którego urządzenie próbuje nawiązać łączność z routerem WiFi. Przekroczenie tego czasu powoduje porzucenie próby połączenia w routerem.

Timeout dla połączenia z serwerem (ms) : jest to czas mierzony w milisekundach w ciągu którego urządzenie próbuje nawiązać łączność z serwerem. Czas jest liczony od momentu prawidłowego połączenia z routerem. Przekroczenie tego czasu powoduje porzucenie próby połączenia w serwerem.

Niektóre routery dość wolno przeprowadzają procedurę autoryzacji. W takim przypadku można ręcznie ustawić wspomniane czasy Timeoutów na dłuższe.

Wybranie DHCP może spowodować znaczne wydłużenie czasu pracy z routerem (zdarza się że czas oczekiwania na przyznanie adresu IP przez DHCP routera WiFi jest zbyt długi dla poprawnej pracy LB-523), dlatego zalecamy (jeżeli to możliwe) nie używać serwera DHCP.

Oszczędzanie energii: nie zaznaczenie tej opcji spowoduje że urządzenie będzie dokonywało prób połączenia WiFi niezależnie od tego czy ostatnie próby zakończyły się powodzeniem czy też nie, zgodnie z zadanym interwałem. W sytuacji gdy połączenie nie może być zrealizowane przez dłuższy czas (np. wyłączony router WiFi) może to spowodować przy niewielkim interwale szybkie zużycie baterii.

Wybranie opcji oszczędzania energii zabezpiecza przed opisaną powyżej sytuacją. Oszczędzanie energii polega na realizowaniu następującej procedury która ma zastosowanie przy długotrwałym braku połączenia :

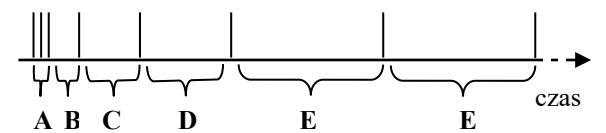

A – po pierwszej nieudanej próbie połączenia wykonywane są dwie kolejne w odstępach 10 sekundowych.

**B** – kolejna próba połączenia podejmowana jest po 2 minutach od ostatniej nieudanej próby.

**C** - kolejna próba połączenia podejmowana jest po 10 minutach od ostatniej nieudanej próby.

**D** - kolejna próba połączenia podejmowana jest po 30 minutach od ostatniej nieudanej próby.

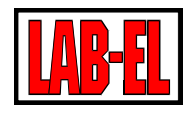

E – kolejne próby połączenia odbywają się co 60 minut.

Uwaga : wybranie z klawiatury urządzenia opcji SEnd spowoduje 'wyzerowanie' procedury oszczędzania energii czyli ustawienie mechanizmu na pierwszą próbę z przedziału A.

W aplikacjach w których priorytetem jest pewność połączeń opcja oszczędzania energii nie powinna być wybierana.

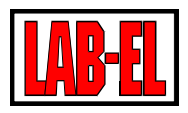

#### Rozwiązywanie problemów

Przed przystąpieniem do prób usunięcia problemu upewnij się że w tym miejscu jest prawidłowy zasięg WiFi oraz że baterie zasilające urządzenie są naładowane.

Przy rozwiązywaniu problemów z łącznością **WiFi** pomocne mogą być popularne narzędzia na telefony komórkowe, służące do analizy sieci **WiFi**. Np. **Wifi Analyzer** dla systemu Android, który można bezpłatnie pobrać ze **sklepu Play**.

W razie wystąpienia problemów z łącznością poprzez WiFi proszę dokonać następujących, tymczasowych ustawień :

- Wyłączyć DHCP i wprowadzić stały adres urządzenia (zmian dokonujemy poprzez USB -Konfiguracja modułu WiFi)
- W menu **Ustawienia / Połączenie** wybrać :
  - Standardowy interwał komunikacji z serwerem
  - Interwał komunikacji z serwerem: 1 minuta
  - Timeout dla połączenia z serwerem: 2000 ms
  - Timeout dla połączenia z routerem: 4000 ms

Jeżeli przy takich ustawieniach osiągniemy zadowalającą jakość połączenia to można po kolei wracać do ustawień standardowych sprawdzając który z parametrów był przyczyną problemów.

Po zakończeniu testów należy ustawić możliwie krótkie czasy **Timeout dla połączenia z** serwerem/routrem oraz docelowy interwał komunikacji z serwerem, gdyż te parametry mają decydujący wpływ na czas pracy z baterii.

| Problem                       | Możliwa przyczyna                | Działania naprawcze                       |
|-------------------------------|----------------------------------|-------------------------------------------|
| Brak łączności poprzez USB    | 1 Nie zainstalowane lub źle      | 1 Sterowniki dostarczone są z programem   |
|                               | zainstalowane sterowniki LB-523  | LBX. Dlatego najpierw należy              |
|                               |                                  | zainstalować program LBX a dopiero        |
|                               |                                  | potem można dołączyć urządzenie do        |
|                               |                                  | portu USB.                                |
|                               |                                  | Upewnić się (menedżer urządzeń) że        |
|                               |                                  | urządzenie jest widziane przez system     |
|                               |                                  | Windows (USB Serial Converter             |
|                               |                                  | powinien być na liście kontrolerów        |
|                               |                                  | uniwersalnej magistrali                   |
|                               |                                  | szeregowej). Odłączyć na chwilę kabel     |
|                               |                                  | USB od komputera lub zainstalować         |
|                               |                                  | sterownik ręcznie (sterownik znajduje się |
|                               | 2.11/2 1.1                       | w /LAB-EL/LBX/drivers/)                   |
|                               | 2 wielokrotna konfiguracja       |                                           |
|                               | urządzenia w programie LBX       | 2 LB-523/USB powinno być tylko            |
|                               |                                  | jednokrotnie skonfigurowane (dodane) w    |
|                               |                                  | programie LBX nawet jak używamy wielu     |
|                               |                                  | rejestratorów (w danej chwili tylko jeden |
|                               |                                  | rejestrator powinien być dołączony        |
|                               |                                  | poprzez USB do komputera)                 |
| Brak łączności z routerem (na | 1 Brak wystarczającego sygnału   | 1 przenieść LB-523 w pobliże routera by   |
| LCD nie zapalony trojkąt      | WiFi.                            | potwierdzić lub odrzucić tę przyczynę.    |
| Router WiFi)                  |                                  |                                           |
|                               | 2 Wprowadzono złe parametry      | 2 Sprawdzić poprawność wprowadzonych      |
|                               | podczas konfiguracji modułu WIFI | parametrow : SSID, hasto, adres IP,       |
|                               |                                  | maska, brama (skonsultuj z                |
|                               |                                  | administratorem I wojej sieci). Upewnic   |
|                               |                                  | się ze wybrany został oupowiedni rodzaj   |
|                               | 1                                | ameny (woudowana, zewnętrzna).            |

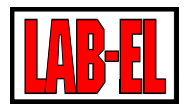

|                                                                                                    | <ul> <li>3 Zła obsługa DHCP</li> <li>4 Złe ustawienia w menu</li> <li>Połączenie.</li> </ul>                                                                          | <ul> <li>3 Spróbuj wyłączyć DHCP w LB-523<br/>(nadaj LB-523 stały adres IP), być może<br/>czas potrzebny na przydzielenie adresu IP<br/>przez DHCP w Twojej sieci jest zbyt<br/>długi dla poprawnej pracy LB-523.</li> <li>4 Spróbuj zwiększyć Timeout dla<br/>połączenia z routerem.</li> </ul>                                                                                                    |
|----------------------------------------------------------------------------------------------------|----------------------------------------------------------------------------------------------------|----------------------------------------------------------------------------------------------------|
|                                                                                                    | 5 Wyładowane baterie                                                                                                    | 5 Upewnij się że baterie są w dobrym<br>stanie (minimum : świecą się dwa dolne<br>trójkąty)                                                                                                    |
|                                                                                                    | 6 Współpracujący router <b>WiFi</b> nie<br>obsługuje prędkości transmisji<br>1Mb/s                                                                                    | 6 W ustawieniach routera <b>WiFi</b> zezwól na<br>prędkość 1Mb/s – z taką standardową<br>prędkością transmisji pracuje <b>LB-523</b> lub<br>w ustawieniach modułu <b>WiFi</b> w <b>LB-523</b><br>zezwól na szybszą transmisję                                                                                                    |
|                                                                                                    | / Router WiFi nie obsługuje<br>standardu IEE 802.11 b/g, 2,4<br>GHz                                                                                                   | 7 W ustawieniach routera <b>WiFi</b> zezwolić<br>na obsługę standardu <b>Standard IEE</b><br><b>802.11 b/g. 2.4 GHz</b>                                                                                                    |
| Jest łączność z routerem<br>(zapalony trójkąt <b>Router</b><br><b>WiFi</b> ) brak łączności z<br>serwerem. | 1 Złe konfiguracja w programie<br>LBX                                                                                                    | 1 Program LBX powinien być<br>odpowiednio skonfigurowany do pracy z<br>LB-523 poprzez WiFi. W szczególności<br>jako miejsce dołączenia urządzenia do<br>serwera powinny być wybrane połączenia<br>przychodzące UDP/IP. A także należy<br>podać numer portu tych połączeń. Należy<br>się upewnić że numer portu jest zgodny z<br>numerem wprowadzonym do LB-523<br>podczas konfiguracji modułu WiFi. W<br>programie LBX konfigurujemy typ<br>urządzenia jednokrotnie. Nie powtarzamy<br>konfiguracji dla każdego posiadanego<br>rejestratora LB-523. |
|                                                                                                    | <ul> <li>2 Blokowanie przez system<br/>Windows przychodzących<br/>połączeń UDP.</li> <li>3 Nie udostępnienie programowi<br/>LBX komunikacji poprzez zaporę</li> </ul> | 2 W zaporze sytemu Windows utworzyć<br>regułę zezwalającą na obsługę<br>przychodzących połączeń UDP na<br>wybrany przez nas numer portu. W tym<br>celu należy otworzyć : Zapora<br>systemu Windows z<br>zabezpieczeniami<br>zaawansowanymi, Reguły<br>przychodzące, Nowa Reguła,<br>Port, UDP, Określone porty<br>lokalne (wpisać właściwy numer portu),<br>Zezwalaj na połączenie,<br>Domena Prywatny Publiczny,<br>Nazwa, Zakończ.                                                                                                    |
|                                                                                                    | sytemu <b>Windows</b> .                                                                                                    | 3 Należy udostępnić programowi <b>LBX</b><br>komunikację poprzez zaporę sytemu<br><b>Windows</b> . W tym celu należy otworzyć<br>zaporę <b>Windows</b> , wybrać <b>Zezwalaj</b>                                                                                                    |

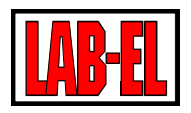

|                       | programowi lub funkcji na                 |
|-----------------------|-------------------------------------------|
|                       | dostęp przez Zaporę systemu               |
|                       | Windows (Zmień ustawienia,                |
|                       | zezwalaj na dostęp innego                 |
|                       | programu – wybrać z listy lbxcwin oraz    |
|                       | lbxdnt)                                   |
|                       |                                           |
|                       |                                           |
| Chwilowe zakłócenia   | Chwilowe zakłócenia łączności przez USB   |
| łączności poprzez USB | mogą się wydarzyć i nie świadczą o awarii |
|                       | urządzenia. Poprawna wymiana danych       |
|                       | powinna pojawić się samoczynnie.          |
|                       | Natomiast stałe wyświetlenie              |
|                       | komunikatów o błędach świadczą o          |
|                       | problemach z transmisją USB. W tym        |
|                       | ostatnim przypadku należy na chwile       |
|                       | odłączyć urządzenie od portu USB          |
|                       | komputera.                                |

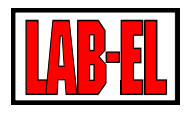

#### Moduł diagnostyczny

Podczas połączenia LB-523 z programem LBX, poprzez USB, dostępny jest moduł diagnostyczny. Jest on pomocny przy rozwiązywaniu problemów z łącznością. Po wywołaniu modułu i wybraniu klawisza Odśwież, wykonywanych jest szereg testów (połączenie z routerem, PINGi, wyświetlona zostaje lista dostępnych sieci WiFi wraz z mocą sygnału itp.). Najkorzystniej jest uruchomić moduł diagnostyczny na docelowym serwerze znajdującym się w zasięgu sieci WiFi, w której ma pracować LB-523. Wówczas testy dotyczą całego docelowego połączenia. W przypadku niemożności wykonania takiego testu z użyciem docelowego serwera (brak zasięgu WiFi w okolicy serwera), można uruchomić moduł diagnostyczny na innym komputerze, który znajduje się w zasięgu sieci WiFi. Należy wówczas pamiętać że PING do serwera i z serwera dotyczyć będą tego właśnie komputera a nie docelowego serwera.

| 😫 caddy0 - 523usb                                                                              |                                        | - • •           |
|------------------------------------------------------------------------------------------------|----------------------------------------|-----------------|
| - Wuwatanie połaczenia                                                                         | Czas: 2016-03-01 09:11:49              |                 |
| Auto-Assoc SAPIDO GB-1733 chan=8 mode=MIXED SCA                                                |                                        |                 |
| <4.00>                                                                                         | Pozytywy:                              |                 |
| Joining SAPIDO GR-1733 now.                                                                    | Petrozenia da siggi ) //El: OK         |                 |
| Associated!                                                                                    | Hasko dla sieci WIEI: OK               |                 |
| Using DHCP Cache                                                                               | PING z rejestratora do bramy: OK       |                 |
|                                                                                                | PING z rejestratora do serwera LBX: OK |                 |
| 🖭 Ustawienia połączenia WIFI                                                                   | PING z serwera do rejestratora: OK     |                 |
| 🗉 Nawiązane połączenie WIFI                                                                    | Połączenie interfejsu sieciowego: UK   |                 |
| SSid=SAPIDO_GR-1733                                                                            | Sieć SAPIDA GB-1733: AK                |                 |
| Chan=8                                                                                         | Side SALIDO_ULIPHYSS. BIX              |                 |
| Assoc=OK                                                                                       |                                        |                 |
| Rate=0, 1 Mb                                                                                   |                                        |                 |
| Auth=OK                                                                                        |                                        |                 |
| Mode=MIXED                                                                                     |                                        |                 |
| DHCP=0K,renew=3562                                                                             |                                        |                 |
| Boot=3447                                                                                      |                                        |                 |
| Time=FAIL                                                                                      |                                        |                 |
| Links=2                                                                                        |                                        |                 |
|                                                                                                |                                        |                 |
| Dostępne sieci                                                                                 |                                        |                 |
| ± Iado-UI<br>□ CADIDO CD 1722                                                                  |                                        |                 |
|                                                                                                |                                        |                 |
| Kanak 8                                                                                        |                                        |                 |
| Zahaznieczenia: WPA2                                                                           |                                        |                 |
| MΔC: 00:d0:41:cc:83:e6                                                                         |                                        |                 |
|                                                                                                |                                        |                 |
| Ping z rejestratora do bramy                                                                   |                                        |                 |
| Ping try (len=32) 10.9.3.1                                                                     |                                        |                 |
| <4.00>                                                                                         |                                        |                 |
| PING reply from 10.9.3.1                                                                       |                                        |                 |
| Ping z rejestratora do serwera LBX                                                             |                                        |                 |
| Ping try (len=32) 192.168.1.174                                                                |                                        |                 |
| <4.00>                                                                                         |                                        |                 |
| PING reply from 192.168.1.174                                                                  |                                        |                 |
| Ping z serwera LBX do rejestratora                                                             |                                        |                 |
| Badanie 10.9.3.207 z 32 bajtami danych:                                                        |                                        |                 |
| Udpowiedź z 10.9.3.207: bajtów=32 czas=3ms TTL=254                                             |                                        |                 |
| Udpowiedź z 10.9.3.207: bajtów=32 czas=3ms 1 1L=254                                            |                                        |                 |
| Udpowiedz z 10.9.3.207: bajtow=32 czas=4ms 11L=254<br>Chategolia bajtowie zina dla 10.9.2.207. |                                        |                 |
| Statystyka badania ping dia 10.9.3.207:<br>Debietra Mulatana - 2. Odeberra - 2. Ukasana - 0.   |                                        |                 |
| Fakiety. Wystane = 3, Udebrane = 3, Utracone = 0<br>( $0^{\circ}$ stratu)                      |                                        |                 |
| (0% sudiy),<br>Szacunkowu czas bładzenia pakietów w milisek updach:                            |                                        |                 |
| Minimum = 3 ms. Maksimum = 4 ms. Czas średni = 3 ms.                                           | Ostatais astronomias OK                |                 |
|                                                                                                | Ustatnie porączenie: UK                | pomiary Odśwież |
| 🔆 📭 🔀 🗮 🍝 🛠   🗟                                                                                |                                        |                 |
| Połączenie: OK                                                                                 |                                        |                 |
|                                                                                                |                                        |                 |

Opis klawiszy :

Odśwież – rozpoczęcie nowego testu

Wyślij pomiary – próba przesłania wyników pomiaru LB-523 do serwera